供用户/安装人员使用

# 使用和安装说明 calorMATIC 240

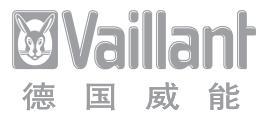

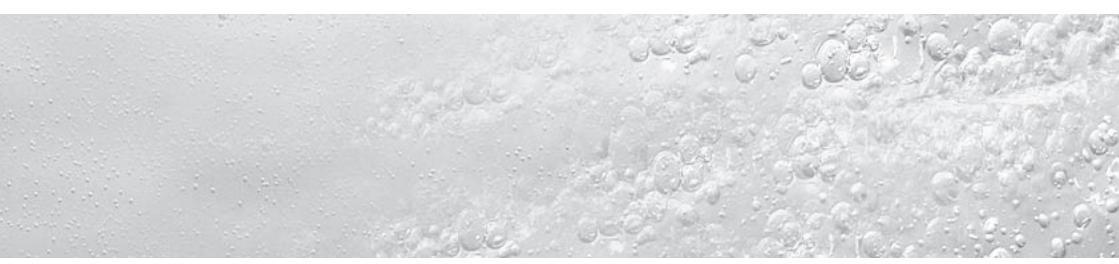

24小时/一周编程式室内温控器

VRT 240

1

| 目录                    | ŧ                              | 4                               | 使用                                                 | .6                       |
|-----------------------|--------------------------------|---------------------------------|----------------------------------------------------|--------------------------|
| <b>阅读</b><br>手册<br>手册 | <b>提示3</b><br>中用到的符号3<br>⊡的保管3 | 4.1<br>4.2<br>4.3<br>4.4<br>4.5 | 远挥运行模式<br>调节日期和时间<br>调节采暖时间<br>温控器的调节<br>特殊运行模式的激活 | . 7<br>. 8<br>10<br>. 11 |
| 安全说明3                 |                                | 4.6                             | 信息界面                                               | 12                       |
| 使用                    | 说明4                            | 5                               | 产品保修责任                                             | 13                       |
| 1                     | 温控器概览4                         | 6                               | 回收和处理                                              | 13                       |
| 2                     | 液晶显示屏概览5                       |                                 |                                                    |                          |
| 3                     | 产品说明6                          |                                 |                                                    |                          |

| 安装                 | 指南14                                   | 11<br>11.1   | <b>开机运行</b> 19<br>专业安装人员界面19 |
|--------------------|----------------------------------------|--------------|------------------------------|
| 7<br>7.1<br>7.2    | <b>安装和操作指南</b> 14<br>CE标识14<br>按规定使用14 | 11.2<br>11.3 | 服务/诊断界面20<br>转交给用户21         |
| 8                  | 安全指面和规定 15                             | 12           | 技术数据22                       |
| 8.1<br>8.2         | 安全指南和规定15<br>安全指南15<br>安全规定15          | 13           | 售后服务22                       |
| 9<br>9.1<br>9.2    | <b>安装</b>                              |              |                              |
| 10<br>10.1<br>10.2 | <b>通电</b> 17<br>温控器的接线17<br>电池更换18     |              |                              |

# 阅读提示

下面的阅读提示旨在为阅读提供指南。

### 手册中用到的符号

在安装设备时请遵照本说明中的安全指南!

# 危险! 会对人身安全和生命造成直接危害!

• 操作步骤或有关内容

#### 手册的保管

本使用和安装说明由最终用户进行保管。

安全说明

温控器必须由符合相关资质和规定并得到威 能公司认可的专业安装人员来安装。 对由于未遵照本说明而引起的损失或事故, 本公司概不负责。

# 使用说明

# 1 温控器概览

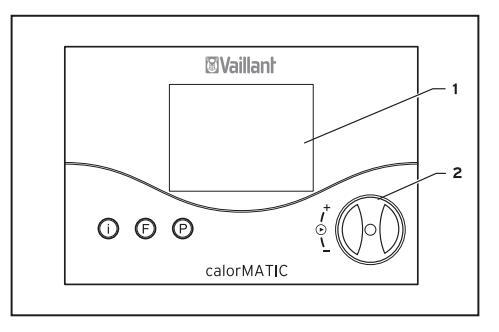

#### 图1.1 温控器

#### 图例说明

- 1 液晶显示屏
- 2 多功能按钮 (操作方法为转动或按动)
- i 信息键
- F 特殊功能键
- P 程序键

#### 2 液晶显示屏概览

# 2 液晶显示屏概览

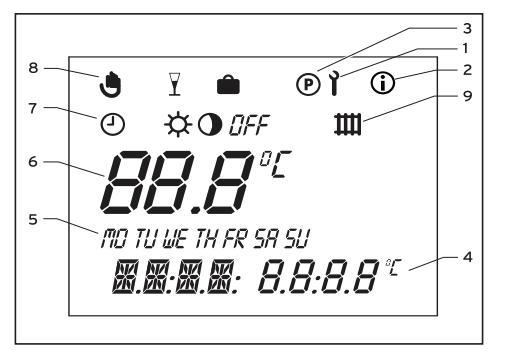

图1.2 液晶显示屏

#### 图例说明

- 1 服务/故障诊断符号/安装调试人员界面
- 2 信息符号
- 3 舒适采暖程序设置符号
- 4 多功能显示界面
- 5 星期
- 6 当前室内温度
- 7 运行模式
- 8 特殊功能
- 9 采暖模式

#### 产品说明 3, 使用 4

## 3 产品说明

calorMATIC 240是24小时/一周可编程式室 内温控器。24小时和一周模式可以通过设定 切换,详见后面章节内容。温控器在出厂时 已经预先设定了一个典型加热程序,用户可 以根据自己的实际情况来选择或自行编程。 操作温控器之前,请保证室内温控器所在房 间的散热器控制阀门全部打开。

### 4 使用

对仪器的控制是通过三个按键和一个多功能 按钮(威能独有的转动或按动操作)来实现的。 显示屏在基础状态下可以显示当前运行模 式(如: ●和☆)。如果激活了特殊功能模式, 还会显示相应的特殊功能以及当前室内温度、 当前日期(星期几)、当前时间。如果有采暖 需求,还将显示采暖符号**二**。

#### 4.1 选择运行模式

表 4.1 说明了产品的各种运行模式,您可以 在这些运行模式之间进行选择。

设置方法:

- 在基础显示状态下,按下显示屏上的多功 能按钮,当前运行模式的标识就会闪烁。
- 转动调节钮,直到显示屏上显示所需运行 模式。
- 5 秒钟无任何操作,显示屏会自动返回至基础显示状态,同时,所选模式被保存。

| 标识                                    | 含义                                        |  |  |
|---------------------------------------|-------------------------------------------|--|--|
| ٩                                     | <b>自动:</b><br>根据温控器上设定的时间程序,采暖模<br>式自动运行。 |  |  |
| <b>\</b>                              | <b>舒适运行模式:</b><br>室内温度保持在舒适设定温度。          |  |  |
| 0                                     | <b>经济运行模式</b> :<br>室内温度保持在经济设定温度。         |  |  |
| ● ● ● ● ● ● ● ● ● ● ● ● ● ● ● ● ● ● ● |                                           |  |  |

表4.1 运行模式

## 4.2 调节日期和时间

调节日期和时间时需在基础显示状态下进行, 设置方法如下:

• 按两次多功能按钮, 直到"星期"符号开

始闪烁。

- 转动多功能按钮,直到显示当前星期数。 MO=星期—
  - TU=星期二
  - WE=星期三
  - TH=星期四
  - FR=星期五
  - SA= 星期六
  - SU= 星期日
- 按下多功能按钮,保存星期设置;同时"小时"符号开始闪烁。
- 转动多功能按钮,调节至所需的小时显示。
- 按下多功能按钮,保存小时设置;同时分钟显示开始闪烁。
- 转动多功能按钮,调节至所需的分钟显示。

使用 4

约5秒钟之后,显示屏自动返回至基础显示 状态,同时保存所有设置。

#### 4.3 调节采暖时间

该温控器在出厂时已设置一个基本的舒适采 暖控制程序(见表 **4.2**)。

| 程序窗口 | 星期/星期组 | 开始时间 | 停止时间  |
|------|--------|------|-------|
| H1   | MO-FR  | 6:00 | 22:00 |
| H2   | —      | —    | —     |
| H3   | —      | —    | —     |
| H1   | SA     | 7:30 | 23:30 |
| H2   | —      | —    | —     |
| H3   | —      | —    | —     |
| H1   | SU     | 7:30 | 22:00 |
| H2   | —      | —    | —     |
| H3   | _      | —    | _     |

#### 表4.2 出厂设置

您可以根据个人需要更改出厂设置。调节程 序时间可按下列五个步骤进行:

1. 按下程序键P

2.选择程序窗口(H1, H2, H3, ……)

3.选择星期或星期组

- 4.设定舒适采暖模式开始时间
- 5.设定舒适采暖模式停止时间

每天可以设定3个不同的舒适采暖运行程序。 下面的图表是针对上述步骤的详细说明:

| 显示                                               | 操作步骤                                                                     | 쿄                      | l示                                                                      | 操作步骤                                                                                            |
|--------------------------------------------------|--------------------------------------------------------------------------|------------------------|-------------------------------------------------------------------------|-------------------------------------------------------------------------------------------------|
| © m<br>• H 1<br>© 10:00 00:00                    | 按下程序键 P, H1 闪烁。(通过转<br>动多功能按钮,选择所需的时间<br>程序窗口)。调节范围:H1,H2,<br>H3,比如选择 H1 | ©=<br>H 1<br>0000-0000 | 再次按下多功能按钮──光标提示<br>设置舒适采暖运行开始时间, 当<br>前正在闪烁的是表示小时的数字,<br>通过转动多功能按钮,选择开始 |                                                                                                 |
| ©=<br><i>H 1</i><br>NOTWE THREASE<br>00:00+00:00 | 再次按下多功能按钮一光标提示<br>正在闪烁的是当前星期设置。<br>通过转动多功能按钮,选择星期<br>或星期纪,可调节使           |                        |                                                                         | 时间。<br>要调节分钟值,重新按下多功能<br>按钮即可。                                                                  |
|                                                  | WE=星期三<br>WE=星期四                                                         | <b>j</b>               | ©=<br>¥  <br>00:00+00:00                                                | 再次按下多功能按钮一光标提示<br>舒适采暖运行结束时间,当前正<br>在闪烁的是表示小时的数字。<br>通过转动多功能按钮,选择结束<br>时间。调节分钟值,重新按下多<br>功能钮即可。 |
|                                                  | FR= 星期五<br>SA= 星期六<br>SU= 星期日                                            | 表4                     | 4.3 时间调 <sup>-</sup>                                                    | 节窗口                                                                                             |

设置结束后,按动程序键 P 保存。

温控器可从一周编程模式转换成24小时编程 模式。

设置方法:

在基础显示状态下按住 F 键约 10 秒钟。
 温控器将由一周模式转换成 24 小时模式,
 此时,在对时间窗口进行编程时将不再显示日期(即星期几)。

#### 4.4 温控器的调节

在基础显示状态下显示的是当前的室内温度。 从基础显示状态下可以直接调节室内设定温 度。同样,在基础状态下也可以对经济模式 温度"ECO"进行调节和更改。

#### 室内舒适温度设置方法:

•(基础显示状态下)转动多功能按钮。

运行模式界面中显示太阳标志(即为舒适运行模式),多功能界面中显示室内设定 温度(如20°C)。

 通过转动多功能按钮,可以直接将室内设 定温度调节为所需要的值。

约5秒钟后显示屏将自动返回至基础显示 状态,同时保存设置。

#### "ECO"经济运行模式温度设置方法:

- 多次按动多功能按钮,直至显示屏的多功 能界面上同时显示 ECO 和一个设定值。
- •转动多功能按钮,直至显示屏上显示出 您所期望的经济运行温度(出厂设置: EC015.0℃)。
- 约5秒钟后显示屏将自动返回至基础显示状态,同时保存设置。

4 使用

### 4.5 特殊运行模式的激活

用F键可以启动特殊功能。您可以激活下列 功能:

| 显示         | 操作步骤                    |
|------------|-------------------------|
| ►ð         | 临时改变室内温度:               |
|            | 利用此功能可以短时间调节室内          |
| • ON 20.0* | 温度(直到下一个程序时段恢复          |
|            | 到程序控制)。                 |
|            | 设置方法:                   |
|            | 按下特殊功能键 <b>F</b> —显示屏上显 |
|            | 示标识 ● Ⅰ ●以及室内设定温度。      |
|            | 转动多功能按钮,直至显示所需          |
|            | 要的室内设定温度。约10秒钟后         |
|            | 显示屏会自动返回至基础显示状          |
|            | 态一表明该功能已被激活。若需          |
|            | 提前结束该功能,只需再次按下          |
|            | F 键。                    |

| 显示   | 操作步骤                |
|------|---------------------|
| ► ī  | 晚会模式:               |
|      | 启动晚会模式后,温控器会从当      |
| DN . | 前舒适模式跳过下面的经济模式。     |
|      | 设置方法:               |
|      | 按两下特殊功能键一显示屏上的      |
|      | 晚会符号                |
|      | I 闪烁 10 秒钟后,该功能被激活。 |
|      | 到下一个舒适模式时, 该晚会功     |
|      | 能会自动结束。             |
|      | 如果想提前结束该功能, 只需按     |
|      | │下 F 键。             |

#### 4.6 信息界面

按下信息键<sup>①</sup>后,即进入信息界面。一旦启动 信息界面,信息符号就会显示在显示屏上。多 次按下该键,会依次显示下列信息。

- 温控器名称(VRT 240)
- 舒适模式设定温度(如 20.0℃)
- ・ 经济模式设定温度(如 ECO 15.0°C)
- 日/月/年 (如果启动了日历功能)
- 设定的舒适采暖运行程序(每天都有独立的程序窗口)

表4.4 特殊运行功能

## 5 产品保修责任

只有在由专业安装人员进行安装的情况下我 们才会提供产品保修服务。根据威能产品的 不同的安装条件,我们向用户承诺1年产品 保修服务。

产品保修只能由威能售后服务机构来进行。

#### 注意:

- 仪器必须由专业人员安装。同时该安装人 员应遵循所有安装规程和规定。
- 保修期间只有威能售后服务机构有权对设 备进行维修或变动。
- 对于在产品保修期间出现产品材质问题或 产品制造问题,威能公司售后服务机构将 会免费为您维修。如果不是因为上述原因

而出现的问题,例如由于不恰当的安装或 违规使用、违反有关安装、装机位置或通 风等相关规定、超负荷、霜冻、一般性磨 损或暴力等原因造成的损坏,威能公司不 承担任何责任。

如果在保修期间维修或更换产品部件,保修期 不予延长。为确保威能产品的功能以及部件状态,在对产品进行维修和维护时只能使用威能 的原装备件!

# 6 回收和处理

温控器本身及其所有零件都不属于生活垃圾。 请按当地有关规定对使用过的仪器及存留的 零件进行处理。

#### 安装和操作指南 7

# 安装指南

# 7 安装和操作指南

温控器的安装及连线只能由威能公司认可的 专业安装人员来实施。

#### 7.1 CE标识

CE 标识表示与威能壁挂炉相连的威能温控器 calorMATIC 240 符合电磁兼容性(89/336/ EEC 标准)和低电压标准(72/23/EEC 标准) 的基本要求。

#### 7.2 按规定使用

温控器 calorMATIC 240 是按照最新技术和 公认的安全技术规定来设计生产的。但是, 如果不能正确使用或不按规定使用仪器,仍 然可能会对使用者或第三者的人身安全和生 命造成威胁,或者对仪器和其他物品造成影 响。

温控器 calorMATIC 240 是一种与威能壁挂 炉专用连接、根据时间和温度进行控制采暖 运行的装置。

任何其它用途将被视为不按规定使用。生产 者/供应商对由此所造成的损失概不负责。 用户应负责相关风险。遵守使用和安装指南 也属于按规定使用仪器的范畴。

# 8 安全指南和规定

本温控器必须由威能公司认可的专业安装人员进行产品安装。同时该安装公司应遵循所 有安装规程和规定。对于由于未遵循本手册 而造成的损失,威能公司概不负责。

8.1 安全指南

# ▲ 危险!

在已 由击可能危及生命。 在对设备进行拆装之前请切断电源并确 保设备不会自行再次通电。 只有在无电状态下才能从墙壁上取下和 安装温控器。

#### 8.2 安全规定

在接线时请使用质量合格的两芯单股导线。

- 最小横截面积: 0.75 mm<sup>2</sup>。
- 两芯线要便于区分颜色。 温控器只能在干燥的室内安装。

#### 注意:

除遵守本手册的规定外,必须严格遵守当地 的相关法律和规定。

安装 9

## 9 安装

#### 9.1 安装地点

请在室内合适的条件下安装温控器(例如:避 免在易引起灰尘/阳光直射/暖气片正上方的 位置下安装、避免在房间冷墙上安装等)。 最理想的安装地点通常是在主客厅的内侧墙 壁1.5m的高度处。使得温控器能够真实反映 室内温度情况而不会受到家具、窗帘或其他 物体的阻挡。温控器所在房间内的所有散热 器的阀门必须完全打开。

#### 注意:

导线预留长度必须满足接线要求。

#### 9.2 温控器的安装

与壁挂炉的连接是通过两芯导线完成的,一般的

安装方式如下:

- 将温控器(1)从基座(5)上取下。
- 钻出两个直径 6 mm 的固定用的钻孔 (3) (见图 9.1),

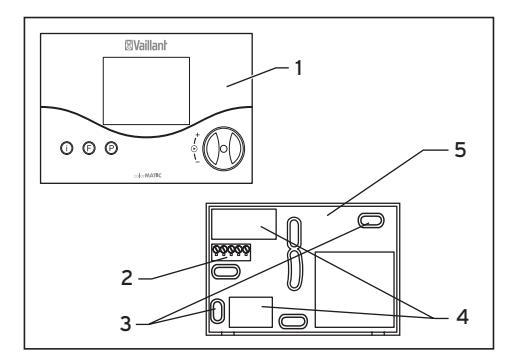

图9.1 温控器的安装

9 安装, 10 通电

将随产品一起提供的膨胀销子装到钻孔中。

• 将连接电线穿过引孔(4)。

- 用与产品一起提供的两个螺丝将基座固定 到墙上。
- 按照图 10.1 的图示连接电线。
- 将温控器(1)置于基座(5)上,使上部 背面的引针插入相应位置(2)。
- 将温控器向墙体基座按压,直至两者啮合 在一起。

注:也可以使用开关面板暗盒安装。

10 通电

温控器的调试只能由威能公司售后服务人员 来完成。

危险! 电击可能危及生命。 在对设备进行操作之前切断电源并确保 仪器不会自行再次通电。

#### 10.1 温控器的接线

对壁挂炉的控制是通过一根两芯导线来完成 的。

作为连接用的电线,请使用截面面积在 2x0.75 mm<sup>2</sup>的导线。

• 将两芯线接到温控器基座和壁挂炉的端子 3-4上。

通电 10

• 注意区分导线颜色,不要接错。

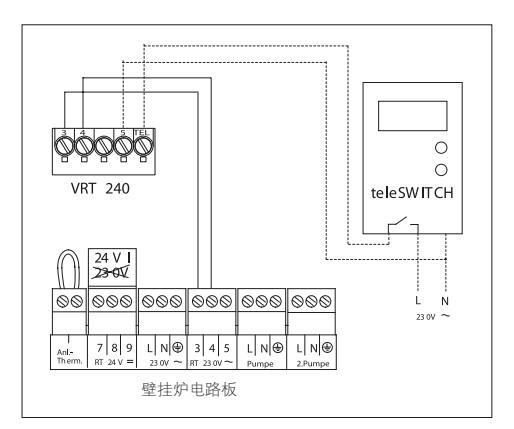

#### 图10.1 导线的连接

同时请注意壁挂炉的说明书中有关温控器的 内容。不要将壁挂炉上 3-4 接线端子的跨接 线移除。

#### 10.2 电池更换

温控器面板后方有 2×1.5V 电池,请在威能 公司售后人员指导下进行更换。

# 11 开机运行

只能由威能公司售后服务人员来进行调试。 服务/诊断界面同样只能由专业安装人员来操 作并对其进行服务支持。

#### 11.1 专业安装人员界面

按下 P 键可进入专业安装人员界面。

- 按住P键约10秒钟。显示屏上将会出现扳手 图标 1 和第一个参数。
- 按下多功能按钮。这样可以依次看到所有 参数。
- 转动多功能按钮,调节至所需要的值。 按下 P 键后,显示屏会返回至基础显示状态。 您可以启用和更改下面的仪器参数:

| 显示                      | 通过转动多功能按钮进行调节             |
|-------------------------|---------------------------|
| î                       | 经济运行模式温度                  |
|                         | 出厂设置: <b>15</b> ℃         |
| ;EED : 15.0°            | 调节范围, <b>5⋯30</b> ℃       |
| î                       | 室内实际温度的修正                 |
|                         | 显示值的修正范围最大为 <b>+/-3</b> ℃ |
| <b>;</b> C − R T; 0.0 ° | 出厂值: 0℃                   |
| ľ                       | 调节作用 / 线路调整               |
|                         | 为了使壁挂炉更好地与室内环境            |
| ;0PT;0                  | 或散热器相配合。                  |
|                         | 出厂值:0                     |
|                         | 调节范围。-5…+5                |
|                         | (正值:温控器开关性能减弱;            |
|                         | 负值:温控器开关性能增强。)            |

| 显示            | 通过转动多功能按钮进行调节 |
|---------------|---------------|
| ľ             | 日期调节值         |
|               | 启动日历功能。       |
| ţ]Rĭ: 0       |               |
| Ĩ             | 月份调节值         |
|               | 启动日历功能。       |
| ; MON : 0     |               |
| ľ             | 年份调节值         |
|               | 启动日历功能。       |
| \$ YEAR: 2040 |               |

# 11.2 服务/诊断界面

借助 P 键和多功能按钮可转换到服务 / 诊断 界面。

• 同时按住P键和调节钮约3秒钟。

为了检测向壁挂炉的输出,首先会出现50°C的 供暖要求。然后通过转动或按下调节钮可以启 动所有测试。如果再次按下P键,显示屏会返 回至基础显示状态。

您可以启动下面的测试:

表11.1 设备参数

| 调节钮    | 测试            | 测试过程          |  |
|--------|---------------|---------------|--|
| 按下调节   | 供暖要求          | 模拟设定值为        |  |
| 钮的同时   |               | 50℃。壁挂炉的燃     |  |
| 按下 P 键 |               | 烧器启动,泵也开      |  |
| 约3秒钟   |               | 始运行(最大只能      |  |
|        |               | 达到壁挂炉预设定      |  |
|        |               | 运转速度!)。       |  |
| 再次按下   | 进入 teleSWITCH | 显示状态          |  |
| 调节钮    |               | 进入 teleSWITCH |  |
| 再次按下   | 显示屏测试         | 所有的显示信息都      |  |
| 调节钮    |               | 将被显示出来。       |  |
| 再次按下   | 软件版本          | 显示软件版本。       |  |
| 调节钮    |               |               |  |

表11.2 服务/诊断

## 恢复出厂值

• 如果想将温控器恢复出厂设置时的状态, 按住P键15秒钟即可。

#### 11.3 转交给用户

向用户教授如何使用温控器并让其了解温控 器的相关功能。

- 将说明书和设备资料交给用户保管。
- •和用户对使用说明进行探讨并回答其问题。
- 提醒用户必须注意的安全指南。

# 12 技术数据

| 名称             | 订货号             | 307401  |
|----------------|-----------------|---------|
| calorMATIC 240 | 单位              | 参数      |
| 工作电压           | V               | 2 × 1.5 |
| 允许的最高环境温度      | °C              | 50      |
| 电流             | mA              | < 20    |
| 导线的最小横截面积      | mm <sup>2</sup> | 0.75    |
| 电气防护等级         |                 | IP 20   |
| 控制器的保护级别       |                 | 111     |
| 进入TEL的输入电压     | 零电位             |         |
| 尺寸             |                 |         |
| 高度             | mm              | 97      |
| 宽度             | mm              | 146     |
| 深度             | mm              | 27      |

# 13 售后服务

全国服务电话: 400-700-1890

#### 表12.1 技术数据

威能(北京)供暖设备有限公司

地址:北京市朝阳区建国门外大街甲6号A座SK大厦17层 ● 邮编:100022 ● 电话:010-65630667 ● 传真:010-65667113 www.vaillant.com.cn ● info@vaillant.com.cn

威能(北京)供暖设备有限公司上海分公司

地址:上海市威海路567号晶采世纪大厦10层 🌒 邮编:200041 🕛 电话:021-61378558 🛢 传真:021-62897550 shanghai@vaillant.com.cn

郑州 0371-66220972 ■ 济南 0531-87107159 ■ 西安 029-88422181 ■ 西宁 0971-8132915 ■ 兰州 0931-8487482 乌鲁木齐 0991-4666840 ■ 银川 0951-5050270 ■ 南京 025-84635833 ■ 成都 028-61668601 ■ 武汉 027-82659176 合肥 0551-5613775 ■ 杭州 0571-86494128 ■ 重庆 023-62327786 ■ 太原 0351-7627755 ■ 呼和浩特 0471-5269401 长沙 0731-89823551

威能售后服务热线: 400-700-1890

本手册的最终解释权归威能公司所有。